#### Voice VLAN Configuration Guide for environment with DES-3528/52 DGS-3100 DGS-1210

2010/12/03

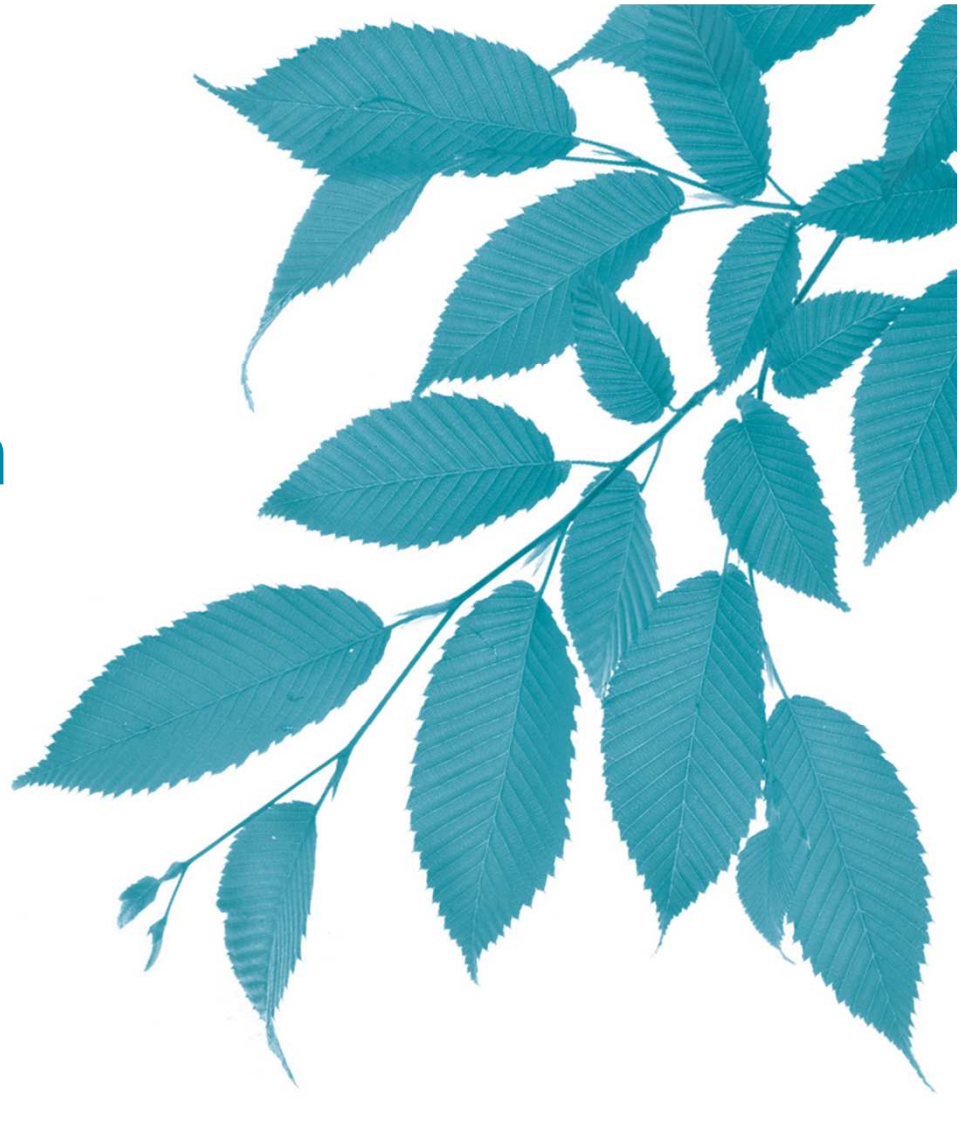

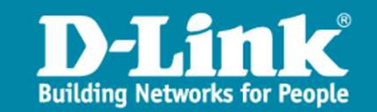

# Contents

- 1. Abstract
- 2. Topology
- 3. Configuration using CLI
- 4. Configuration using WebUI
- 5. Result

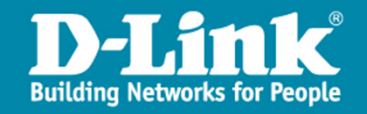

#### Abstract

> Data and voice run in separate VLANs.

- > To use Voice VLAN, we need to create a regular VLAN first, and assign it as the Voice VLAN.
- A user can choose either CLI or WebUI to make configurations and achieve the same goal on DES-3528 (sw1) and DGS-3100 (sw2).
- > A user can only use WebUI to make configurations on DGS-1210 (sw3).
- In this guide, the VLAN for data is named Data and with tag 10; the VLAN for voice is named Voice and with tag 20.
- > Phone1 has to be configured without VLAN tag, whereas Phone2 and Phone3 have to be configured with VLAN tag 20.
- > In the example topology, STP has to be enabled to prevent loop.

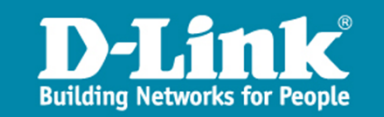

#### Topology

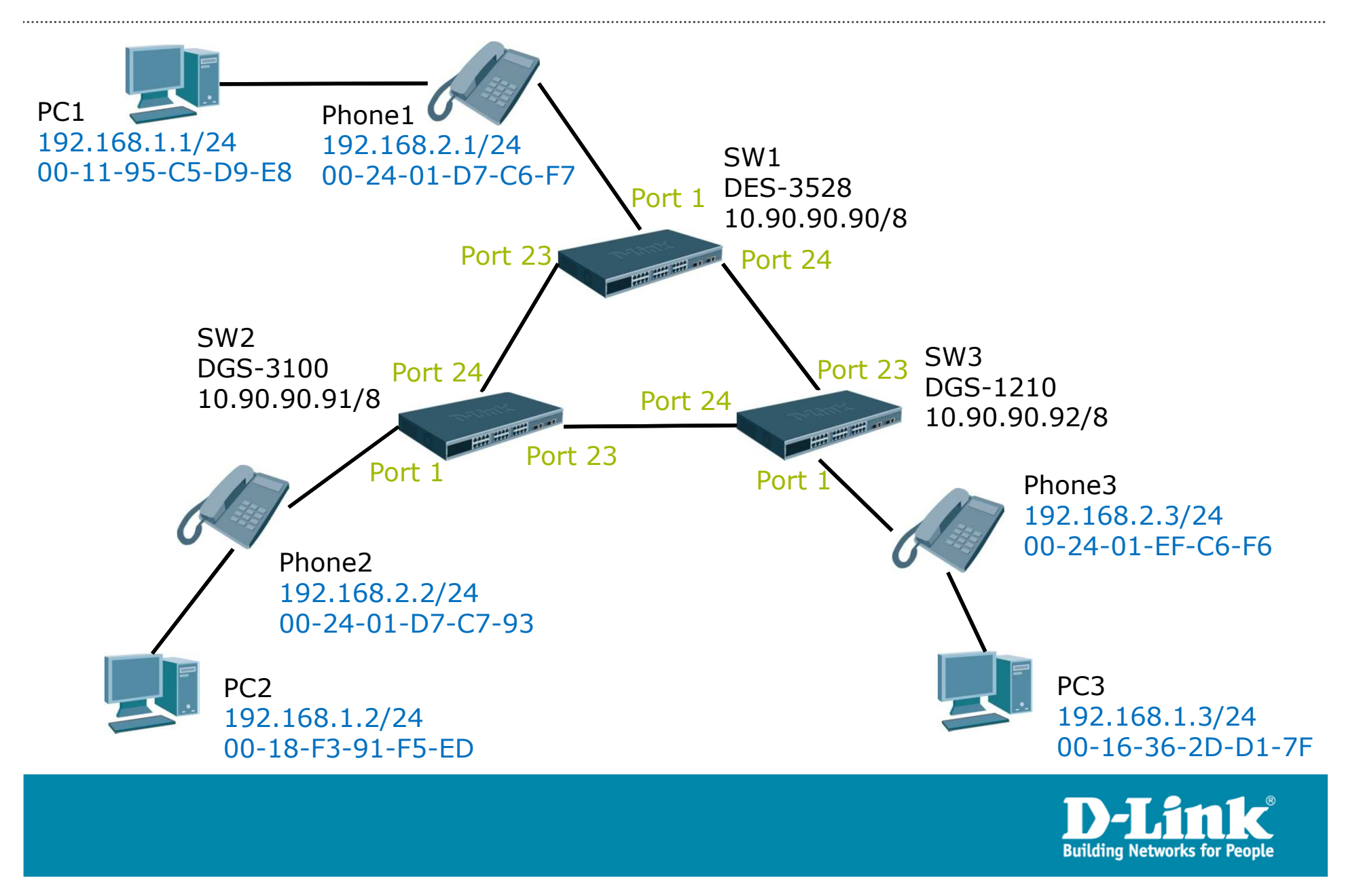

# Configuration using CLI

#### 1. SW1 DES-3528

# VLAN config vlan default delete 1 create vlan Data tag 10 create vlan Voice tag 20 config vlan Data add tagged 24 config vlan Data add untagged 1 config vlan Voice add tagged 24

# STP enable stp

# VOICEVLAN enable voice\_vlan Voice config voice\_vlan ports 1 state enable config voice\_vlan oui add 00-24-01-00-00 FF-FF-FF-00-00-00 description D-Link config voice\_vlan priority 6

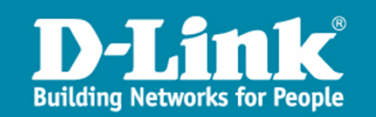

# Configuration using CLI

#### 2. SW2 DGS-3100

# VLAN config vlan default delete 1 create vlan Data tag 10 create vlan Voice tag 20 config vlan Data add tagged 24 config vlan Data add untagged 1 config vlan Voice add tagged 24

# STP enable stp

# VOICEVLAN enable voice\_vlan Voice config voice\_vlan ports 1 state enable config voice\_vlan oui add 00-24-01-00-00 FF-FF-FF-00-00-00 description D-Link config voice vlan priority 6

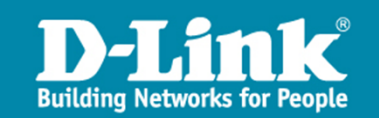

- 1. SW1
  - 1) Use a PC that is NOT plugged in port 1 to browse <u>http://10.90.90.90/</u>.
  - 2) From the left panel, click "L2 Features -> Spanning Tree -> STP Bridge Global Settings". Check "Enabled" and click "Apply".

| 👱 DES-3528P                                                | STP Bridge Global Settin    | igs               | O Safeg |
|------------------------------------------------------------|-----------------------------|-------------------|---------|
| System Configuration     Management     Sector: 2 Features | STP Global Settings         |                   |         |
| ter cultures<br>⊕ ∽ j ∨LAN                                 | STP State                   | Enabled ODisabled | Арріу   |
| 🕀 🖓 🃁 QinQ                                                 |                             |                   |         |
|                                                            | STP Version                 | RSTP 💌            |         |
| STP Bridge Global Settings                                 | Forwarding BPDU             | Disabled 🔽        |         |
| STP Port Settings                                          | Bridge Max Age (6-40)       | 20 sec            |         |
| MST Configuration Identifica                               | Bridge Hello Time (1-2)     | 2 sec             |         |
| MSTP Port Information                                      | Bridge Forward Delay (4-30) | 15 sec            |         |
| E···∭ Link Aggregation<br>E···∭ FDB                        | TX Hold Count (1-10)        | 6 times           |         |
| E Control                                                  | Max Hops (6-40)             | 20 times          |         |
| 🕀 📁 🖉 Multicast Filtering                                  |                             |                   |         |
| ERPS Settings                                              | NNI BPDU Address            | Dot1d 💟           |         |
| 🕀 📁 📁 LLDP                                                 |                             |                   |         |

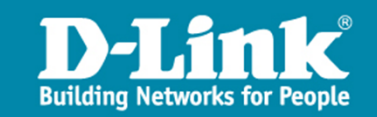

3) From the left panel, click "L2 Features -> VLAN -> 802.1Q VLAN Settings", then click "Edit" in the main panel.

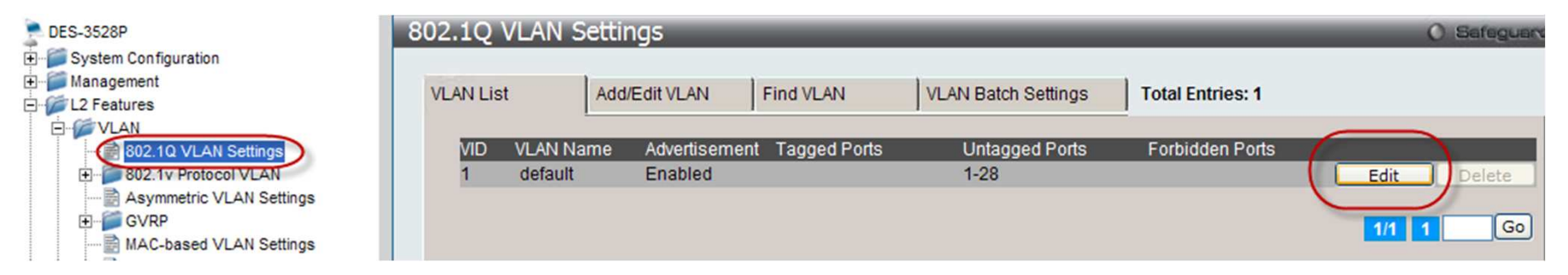

4) Check "Not Member" on port 1 and click "Apply".

| 2.1Q VLAN S                                                                            | Settings                                                                                                    | _                                                                                                    |                                                                       | _                                                             | 0 50                                                                |
|----------------------------------------------------------------------------------------|----------------------------------------------------------------------------------------------------|----------------------------------------------------------------------------------------------------|-----------------------------------------------------------------------|---------------------------------------------------------------|---------------------------------------------------------------------|
| /LAN List                                                                              | Add/Edit VLAN                                                                                                    | Find VLAN                                                                                                    | VLAN Batch Settings                                                   | Total Entries: 1                                              |                                                                     |
| VID<br>Advertisement                                                                   | 1<br>Enabled 💌                                                                                                    | VLAN Name                                                                                                    | default (Max                                                          | : 32 characters)                                              | Apply                                                               |
| Port Self<br>Tagged //<br>Untagged //<br>Forbidden //<br>Not Member //<br>Tagged Ports | ect All     01     02     03     04       All     •     •     •     •       All     •     •     •     •       All     •     •     •     •       All     •     •     •     • | 05       06       07       08       09         0       0       0       0       0       0         0       0       0       0       0       0         0       0       0       0       0       0         0       0       0       0       0       0         0       0       0       0       0       0         0       0       0       0       0       0 | 10 11 12 13 14 15 16<br>0 0 0 0 0 0 0 0<br>0 0 0 0 0 0 0 0<br>0 0 0 0 | 17 18 19 20 21 2<br>0 0 0 0 0 0 0<br>0 0 0 0 0 0 0<br>0 0 0 0 | 2 23 24 25 26 27 2<br>0 0 0 0 0 0 0 0<br>0 0 0 0 0 0 0 0<br>0 0 0 0 |
| Untagged Ports<br>Forbidden Ports                                                      | 2-28                                                                                                    |                                                                                                    |                                                                       |                                                               |                                                                     |

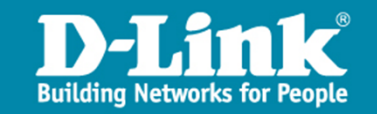

5) Click tab "Add/Edit VLAN", configure as below, and click "Apply".

| VLAN List                                                                                                    | Add/Edit VLAN    | Find VLAN                                             | VLAN Batch Settings                                   | Total Entries: 1                                      |
|----------------------------------------------------------------------------------------------------|------------------|-------------------------------------------------------|-------------------------------------------------------|-------------------------------------------------------|
| VID<br>Advertisement                                                                                           | 10<br>Disabled V | VLAN Name Data                                        | Max: 32 characters)                                   | Apply                                                 |
| Port     Select A       Tagged     All       Untagged     All       Forbidden     All       Not Member     All |                  | $\begin{array}{c ccccccccccccccccccccccccccccccccccc$ | $\begin{array}{c ccccccccccccccccccccccccccccccccccc$ | $\begin{array}{c ccccccccccccccccccccccccccccccccccc$ |
| Tagged Ports<br>Untagged Ports<br>Forbidden Ports                                                              | 23-24<br>1       |                                                       |                                                       |                                                       |

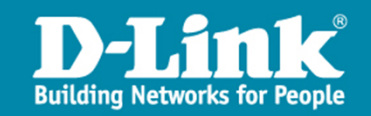

6) Repeat 4), but with the following configuration. Note this VLAN, named "Voice", will be assigned as the voice VLAN in the next step.

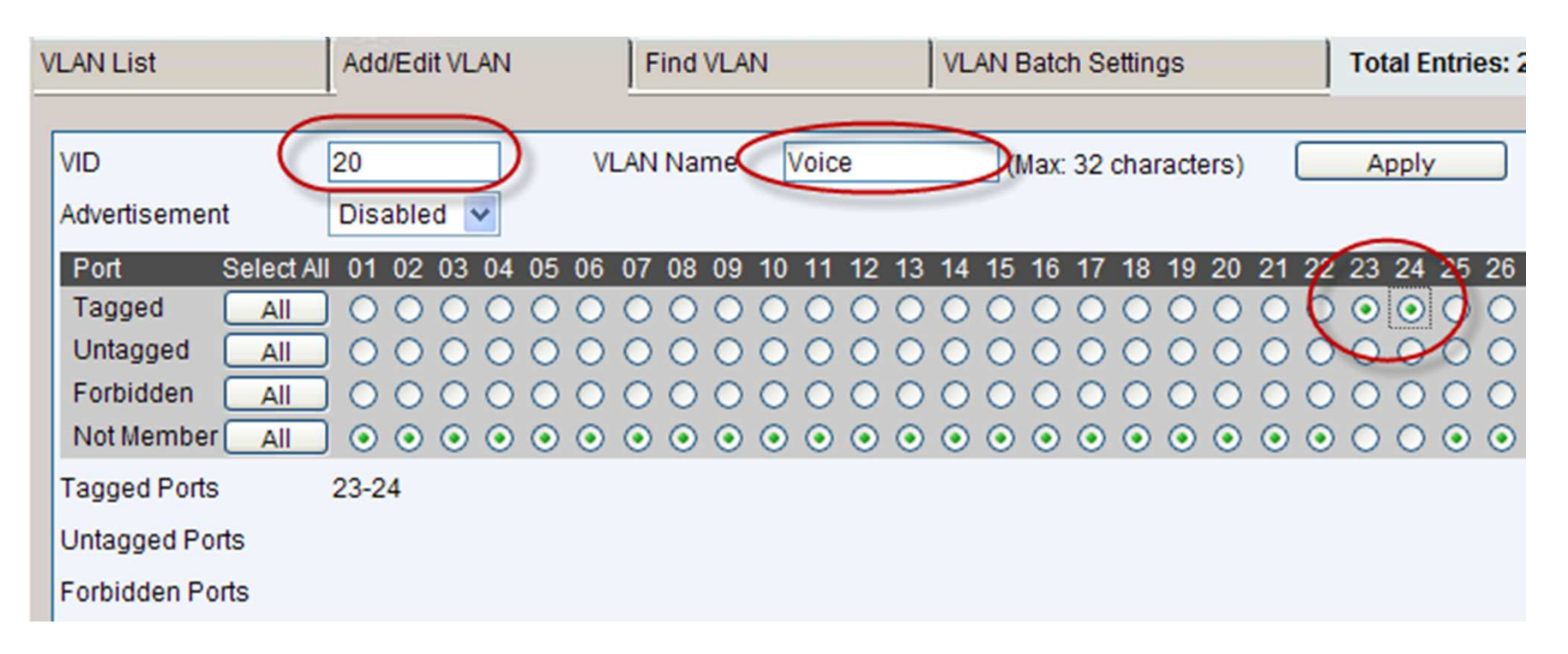

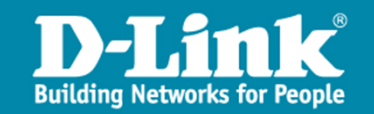

7) From Left Panel, go to "L2 Features -> VLAN -> Voice VLAN -> Voice VLAN Global Settings". In the main panel, configure as below and press "Apply" respectively.

| P DES-3528P                                                                                                    | ^ | Voice VLAN Global Settings                                           | O Safegu |
|----------------------------------------------------------------------------------------------------|---|----------------------------------------------------------------------|----------|
| System Configuration  Management  L2 Features  VLAN  Solution  Solution  So |   | Voice VLAN State<br>Voice VLAN Name<br>Voice VID (1-4094) O Disabled | Apply    |
| Asymmetric VLAN Settings<br>GVRP<br>MAC-based VLAN Settings<br>PVID Auto Assign Settings<br>ULAN Counter Settings<br>VLAN Counter Settings<br>Voice VLAN<br>Voice VLAN Global Settings                                                                                                    | > | Priority<br>Aging Time (1-65535) 720 min<br>Log State Enabled        | Apply    |

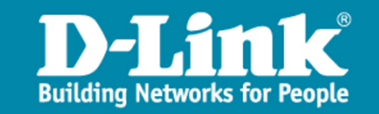

#### 8) Go to "Voice VLAN Port Settings" and configure as below. Click "Apply".

| DES-3528P                                                                                            | ^ | Voice VLAN Port S | Settings                   |      | O Safegu |
|----------------------------------------------------------------------------------------------------|---|-------------------|----------------------------|------|----------|
| System Configuration  Management  L2 Features  VLAN  802.1Q VLAN Settings  H  802.1 V Protocol VI AN |   | From Port To Port | State Mode  Enabled V Auto |      | Apply    |
| Asymmetric VLAN Settings                                                                             |   | Port              | State                      | Mode | ~        |
| 🕀 📁 🍯 GVRP                                                                                           |   | 1                 | Disabled                   | Auto |          |
| MAC-based VLAN Settings                                                                              |   | 2                 | Disabled                   | Auto |          |
| PVID Auto Assign Settings                                                                            |   | 3                 | Disabled                   | Auto |          |
| Subnet VLAN                                                                                          |   | 4                 | Disabled                   | Auto |          |
| Voice VI AN                                                                                          |   | 5                 | Disabled                   | Auto |          |
| Voice VLAN                                                                                           |   | 6                 | Disabled                   | Auto |          |
| Voice VLAN Port Settings                                                                             |   | 7                 | Disabled                   | Auto |          |
|                                                                                                    |   | •                 | Disabled                   | Auto |          |

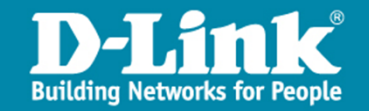

#### 9) Go to "Voice VLAN OUI Settings" and configure as below. Click "Apply".

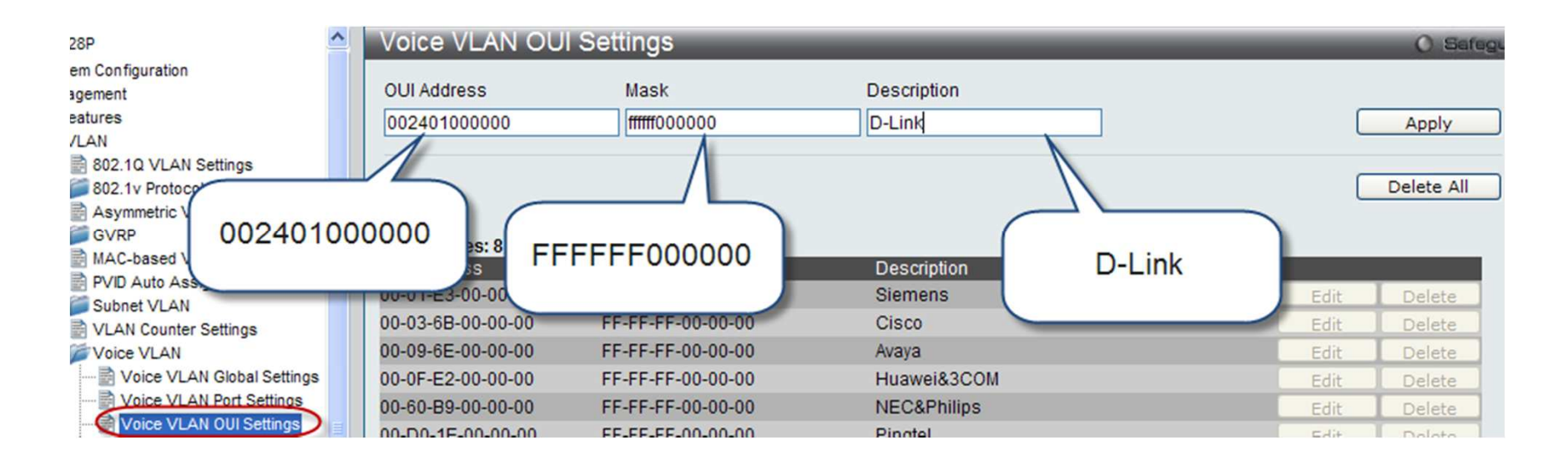

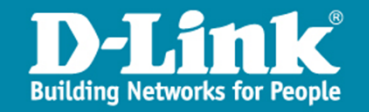

#### 2. SW2 DGS-3100

- 1) Use a PC that is NOT plugged in port 1 to browse <u>http://10.90.90.91/</u>.
- 2) From the left panel, click "L2 Features -> Spanning Tree -> STP Bridge Global Settings". Check "Enabled" and "RSTP". Click "Apply" respectively.

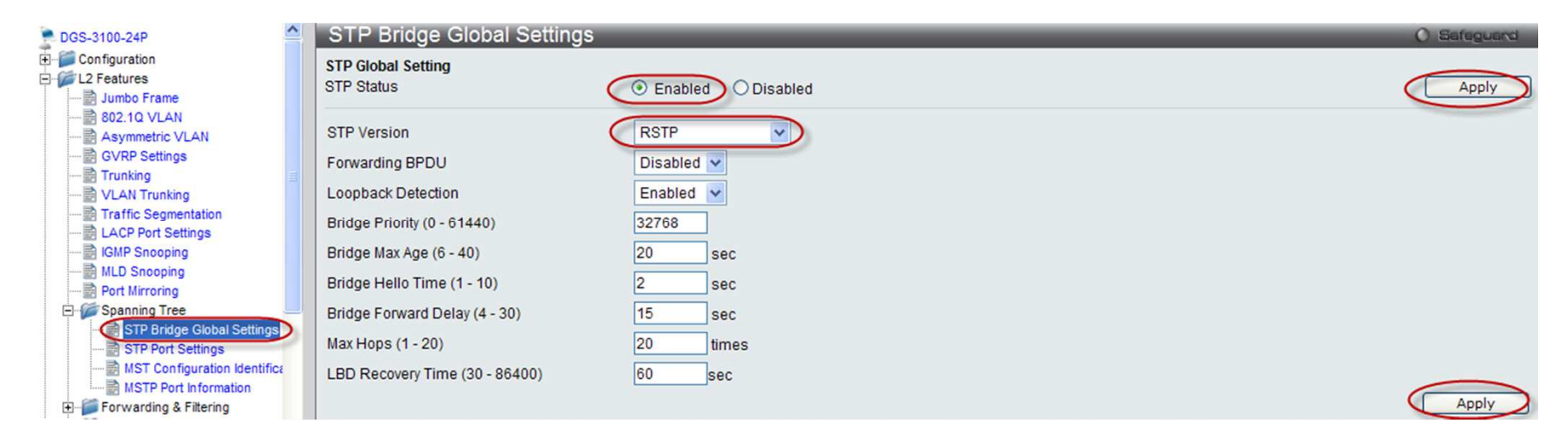

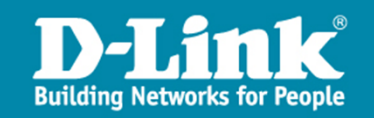

3) From the left panel, click "L2 Features -> 802.1Q VLAN Settings", then click "Edit" in the main panel.

| DGS-3100-24P    | 802.1Q \  | /LAN      | _                | _              |                      |      |
|-----------------|-----------|-----------|------------------|----------------|----------------------|------|
| Junbo Frame     | VLAN List | t         | Add/Edit VLA     | N              |                      |      |
| Asymmetric VLAN | VID       | VLAN Name | Untag VLAN Ports | Tag VLAN Ports | Forbidden VLAN Ports |      |
| GVRP Settings   | 1         | delault   | 1.1-1.24         |                |                      | Edit |

4) Check "Not Member" on port 1 and click "Apply".

| VLAN List                                       |         |    | Add | d/Edi            | t VL/       | AN            |             |             |             |             |              |              |              |              |              |                |              |              |              |              |              |              |              |                |              |
|-------------------------------------------------|---------|----|-----|------------------|-------------|---------------|-------------|-------------|-------------|-------------|--------------|--------------|--------------|--------------|--------------|----------------|--------------|--------------|--------------|--------------|--------------|--------------|--------------|----------------|--------------|
| VID<br>Unit                                     | 1       | ~  | VLA | N Nai            | me          | defa          | ult         |             |             |             |              | ] (Na        | ame          | shou         | uld b        | e les          | ss th        | an 3         | 2 ch         | arac         | ters)        | C            | Aŗ           | ply            |              |
| Port<br>Untag<br>Tag<br>Forbidden<br>Not Member |         |    |     | 3<br>③<br>○<br>○ | 4<br>•<br>• | 5<br>()<br>() | 6<br>•<br>• | 7<br>0<br>0 | 8<br>•<br>• | 9<br>•<br>• | 10<br>③<br>○ | 11<br>③<br>○ | 12<br>③<br>○ | 13<br>•<br>• | 14<br>③<br>○ | 15<br>()<br>() | 16<br>③<br>○ | 17<br>•<br>• | 18<br>③<br>○ | 19<br>③<br>○ | 20<br>③<br>○ | 21<br>③<br>○ | 22<br>③<br>○ | 23<br>()<br>() | 24<br>③<br>○ |
| Untag Port<br>Tag Port<br>Forbidden Port        | 1:2-1:2 | 24 |     |                  |             |               |             |             |             |             |              |              |              |              |              |                |              |              |              |              |              |              |              |                |              |

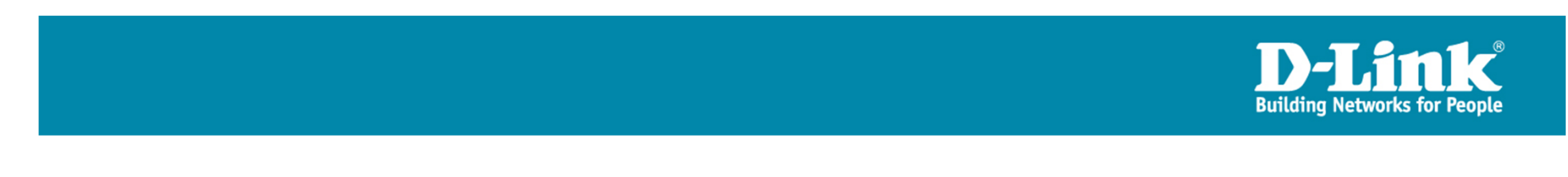

5) Click tab "Add/Edit VLAN", configure as below, and click "Apply".

| VLAN List                                      |                 |              |         | C  | dd/E | dit VI | AN  | 5                |                  |                  |                           |                        |                            |                            |                            |                   |                            |                   |                   |                   |                   |                   |                   |    |                                  |    |
|------------------------------------------------|-----------------|--------------|---------|----|------|--------|-----|------------------|------------------|------------------|---------------------------|------------------------|----------------------------|----------------------------|----------------------------|-------------------|----------------------------|-------------------|-------------------|-------------------|-------------------|-------------------|-------------------|----|----------------------------------|----|
| VID<br>Unit                                    |                 | 0<br>D1      | ~       | VL | AN N | lame   | Dat | а                |                  | )                |                           |                        | ] (Na                      | ame                        | shou                       | ıld b             | e les                      | s th              | an 32             | 2 cha             | arac              | ters)             |                   | Ap | ply                              |    |
| Port<br>Untag<br>Tag<br>Forbidden<br>Not Membe | er              | Sele         | ect All |    |      |        |     | 6<br>0<br>0<br>0 | 7<br>0<br>0<br>0 | 8<br>0<br>0<br>0 | 9<br>()<br>()<br>()<br>() | 10<br>○<br>○<br>○<br>○ | 11<br>()<br>()<br>()<br>() | 12<br>()<br>()<br>()<br>() | 13<br>()<br>()<br>()<br>() | 14<br>○<br>○<br>○ | 15<br>()<br>()<br>()<br>() | 16<br>○<br>○<br>○ | 17<br>○<br>○<br>○ | 18<br>○<br>○<br>○ | 19<br>○<br>○<br>○ | 20<br>○<br>○<br>○ | 21<br>○<br>○<br>○ | 22 | 23<br>0<br>0<br>0<br>0<br>0<br>0 | 24 |
| Untag Port<br>Tag Port<br>Forbidden Po         | 1:<br>1:<br>ort | :1<br>:23, 1 | :24     |    |      |        |     |                  |                  |                  |                           |                        |                            |                            |                            |                   |                            |                   |                   |                   |                   |                   |                   |    |                                  |    |

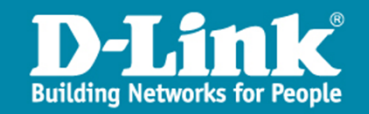

6) Repeat 4), but with the following configuration. Note this VLAN, named "Voice", will be assigned as the voice VLAN in the next step.

| VLAN List                                               | Add/Edit VLAN                                                  |
|---------------------------------------------------------|----------------------------------------------------------------|
| VID 20<br>Unit 01                                       | VLAN Name Voice (Name should be less than 32 characters) Apply |
| PortSelect All 1UntagAllTagAllForbiddenAllNot MemberAll | $\begin{array}{c ccccccccccccccccccccccccccccccccccc$          |
| Untag Port<br>Tag Port 1:23, 1:24<br>Forbidden Port     |                                                                |

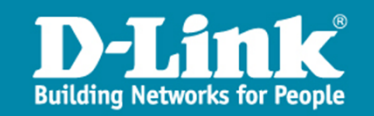

7) From Left Panel, go to "L2 Features -> Voice VLAN -> Global Settings". In the main panel, configure as below and press "Apply" respectively.

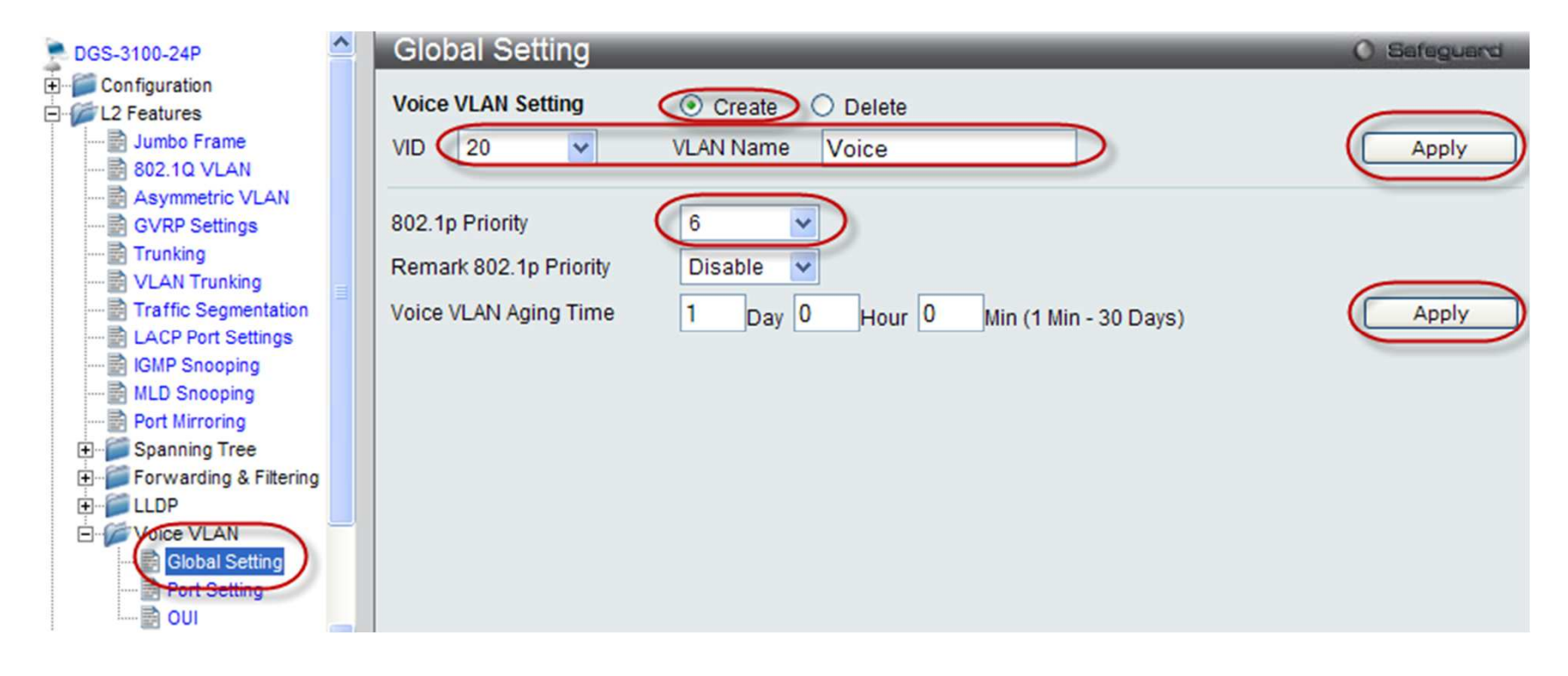

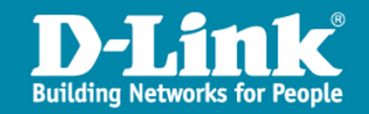

8) Go to "Port Setting" and configure as below. Click "Apply".

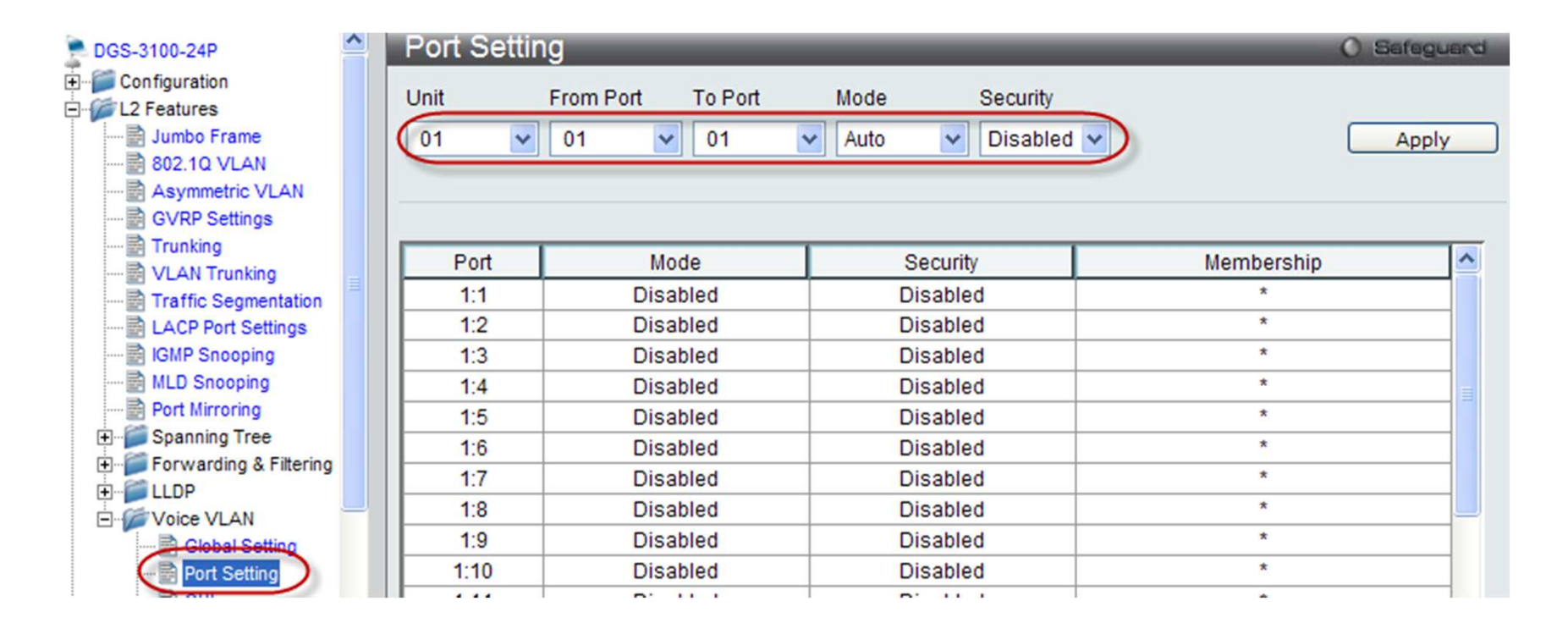

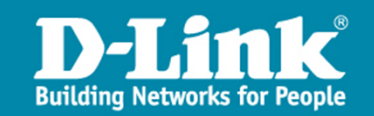

9) Go to "OUI" and configure as below. Click "Apply".

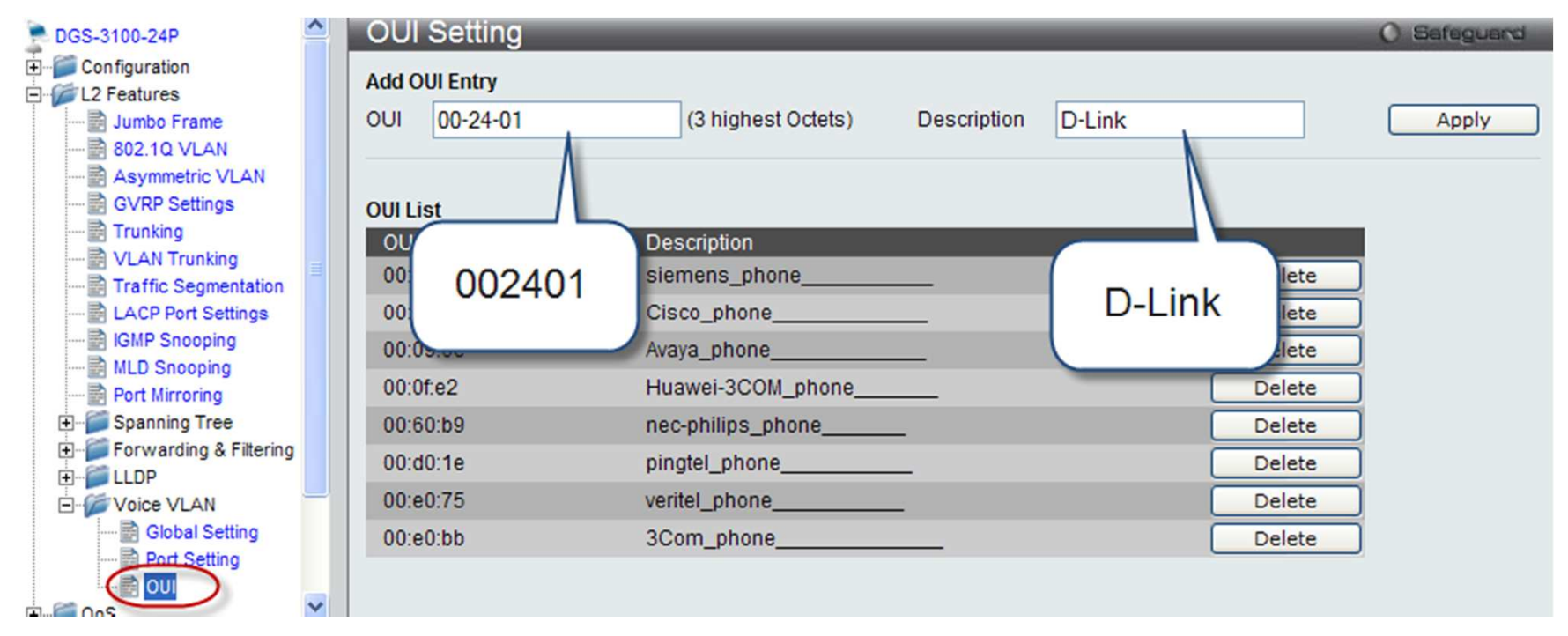

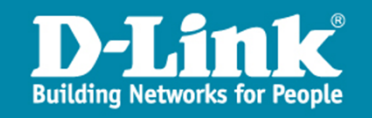

#### 3. SW3 DGS-1210

- 1) Use a PC that is NOT plugged in port 1 to browse <u>http://10.90.90.92/</u>.
- 2) From the left panel, click "Configuration -> Spanning Tree -> STP Global Settings". Check "Enabled" and "RSTP". Click "Apply" respectively.

| DGS-1210-24                                      | STP Global Settings       |                      |                    | 0                    |
|--------------------------------------------------|---------------------------|----------------------|--------------------|----------------------|
| Configuration                                    | RSTP Status               | © Enabled O Disabled |                    |                      |
| 802.1Q Management VLAN<br>Auto Surveillance VLAN | STP Version               | RSTP                 | Root Bridge        | 00:00:00:00:00:00:00 |
|                                                  | Bridge Priority           | 32768                | Root Cost          | 0                    |
| IGMP Snooping                                    | Tx Hold Count (1-10)      | 6                    | Root Maximum Age   | 20                   |
| Port Mirroring                                   | Maximum Age (6-40 secs)   | 20                   | Root Forward Delay | 15                   |
|                                                  | Hello Time (1-10 secs)    | 2                    | Root Port          | 0                    |
| SNTP Settings                                    | Forward Delay (4-30 secs) | 15                   |                    |                      |
| STP Global Settings                              |                           |                      |                    |                      |
| STP Port Settings                                |                           |                      |                    |                      |

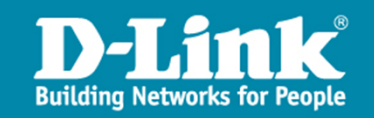

3) From the left panel, click "Configuration -> 802.1Q VLAN", then click "1" under VID in the main panel.

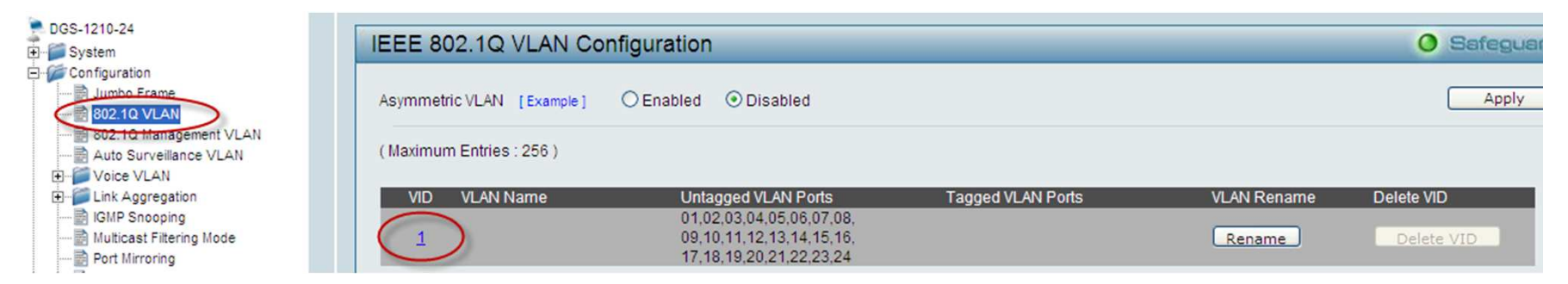

#### 4) Check "Not Member" on port 1 and click "Apply".

| VID Configur | ation      |    |    |    |    |    |    |    |    |    |    |    |    |    |    |    |    |    |    |     |       | C    | S  | afeg | uard |
|--------------|------------|----|----|----|----|----|----|----|----|----|----|----|----|----|----|----|----|----|----|-----|-------|------|----|------|------|
| VID          | 1          |    |    |    |    |    |    |    |    |    |    |    |    |    |    |    |    |    |    |     |       |      |    |      |      |
| VLAN Name    |            |    |    |    |    |    |    |    |    |    |    |    |    |    |    |    |    |    |    |     |       |      |    |      |      |
| Port         | Select All | 01 | 02 | 03 | 04 | 05 | 06 | 07 | 08 | 09 | 10 | 11 | 12 | 13 | 14 | 15 | 16 | 17 | 18 | 19  | 20    | 21   | 22 | 23   | 24   |
| Untag        |            | 0  | ۲  | ۲  | ۲  | ۲  | ۲  | ۲  | ۲  | ۲  | ۲  | ۲  | ۲  | ۲  | ۲  | ۲  | ۲  | ۲  | ۲  | ۲   | ۲     | ۲    | ۲  | ۲    | ۲    |
| Tag          |            | 0  | V  | 0  | 0  | 0  | 0  | 0  | 0  | 0  | 0  | 0  | 0  | 0  | 0  | 0  | 0  | 0  | 0  | 0   | 0     | 0    | 0  | 0    | 0    |
| Not Member   |            | ۲  | Þ  | 0  | 0  | 0  | 0  | 0  | 0  | 0  | 0  | 0  | 0  | 0  | 0  | 0  | 0  | 0  | 0  | 0   | 0     | 0    | 0  | 0    | 0    |
|              |            | _  |    |    |    |    |    |    |    |    |    |    |    |    |    |    |    |    |    | Pre | vious | Page |    | Appl | y )  |
|              |            |    |    |    |    |    |    |    |    |    |    |    |    |    |    |    |    |    |    |     |       |      |    |      |      |

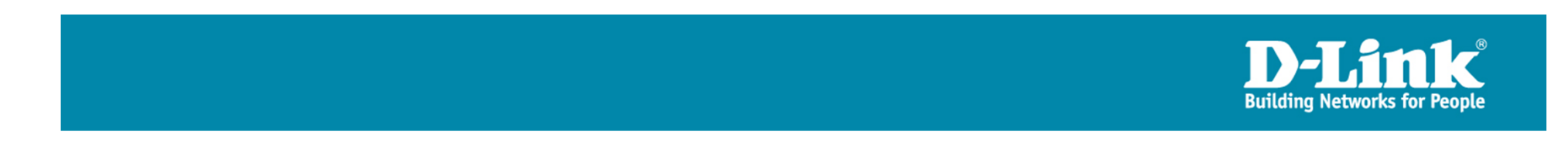

#### 5) Click "Add VID" below.

| IEEE 802.1Q VLAN Co       | nfiguration                                                                                         |                   |             | O Safeguard              |
|---------------------------|----------------------------------------------------------------------------------------------------|-------------------|-------------|--------------------------|
| Asymmetric VLAN [Example] | O Enabled                                                                                           |                   |             | Apply                    |
| (Maximum Entries : 256)   |                                                                                                    |                   |             |                          |
| VID VLAN Name             | Untagged VLAN Ports<br>02,03,04,05,06,07,08,09,<br>10,11,12,13,14,15,16,17,<br>18,19,20,21,22,23,24 | Tagged VLAN Ports | VLAN Rename | Delete VID<br>Delete VID |
|                           |                                                                                                    |                   | PVID s      | ettings Add VID          |

6) Configure as below and click "Apply".

| VID<br>VLAN Name | 10<br>Data |    |    | )  |    | (Nam | e sho | uld b | e less | than | 20 ch | aracte | ers) |    |    |    |    |    |    |    |       |    |    |         |         |
|------------------|------------|----|----|----|----|------|-------|-------|--------|------|-------|--------|------|----|----|----|----|----|----|----|-------|----|----|---------|---------|
| Port             | Select All | 01 | 02 | 03 | 04 | 05   | 06    | 07    | 08     | 09   | 10    | 11     | 12   | 13 | 14 | 15 | 16 | 17 | 18 | 19 | 20    | 21 | 22 | 23      | 24      |
| Untagged         |            | ۲  | 0  | 0  | 0  | 0    | 0     | 0     | 0      | 0    | 0     | 0      | 0    | 0  | 0  | 0  | 0  | 0  | 0  | 0  | 0     | 0  | 0  | 0       | a       |
| Tagged           | All        | 0  | 0  | 0  | 0  | 0    | 0     | 0     | 0      | 0    | 0     | 0      | 0    | 0  | 0  | 0  | 0  | 0  | 0  | 0  | 0     | 0  | d  | $\odot$ | $\odot$ |
| Not Member       | All        | 0  | ۲  | ۲  | ۲  | ۲    | ۲     | ۲     | ۲      | ۲    | ۲     | ۲      | ۲    | ۲  | ۲  | ۲  | ۲  | ۲  | ۲  | ۲  | ۲     | ۲  | 0  | 0       | 0       |
|                  |            |    |    |    |    |      |       |       |        |      |       |        |      |    |    |    |    |    |    |    | Cance | el |    | Appl    | у       |

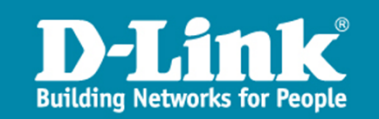

7) Repeat 4) and 5), but with the following configuration. Note this VLAN, named "Voice", will be assigned as the voice VLAN in the next step.

| VID<br>VLAN Name | 20<br>Voice |    | )  |    |    | (Nam | e sho | uld b | e less | than | 20 ch | aracte | ers) |    |    |    |    |    |    |    |      |    |    |      |    |
|------------------|-------------|----|----|----|----|------|-------|-------|--------|------|-------|--------|------|----|----|----|----|----|----|----|------|----|----|------|----|
| Port             | Select All  | 01 | 02 | 03 | 04 | 05   | 06    | 07    | 08     | 09   | 10    | 11     | 12   | 13 | 14 | 15 | 16 | 17 | 18 | 19 | 20   | 21 | 22 | 23   | 24 |
| Untagged         |             | 0  | 0  | 0  | 0  | 0    | 0     | 0     | 0      | 0    | 0     | 0      | 0    | 0  | 0  | 0  | 0  | 0  | 0  | 0  | 0    | 0  | 9  | 0    | 0  |
| Tagged           |             | 0  | 0  | 0  | 0  | 0    | 0     | 0     | 0      | 0    | 0     | 0      | 0    | 0  | 0  | 0  | 0  | 0  | 0  | 0  | 0    | 0  | 4  | ۲    | •  |
| Not Member       | All         | ۲  | ۲  | ۲  | ۲  | ۲    | ۲     | ۲     | ۲      | ۲    | ۲     | ۲      | ۲    | ۲  | ۲  | ۲  | ۲  | ۲  | ۲  | ۲  | ۲    | ۲  | 0  | 0    | 0  |
|                  |             |    |    |    |    |      |       |       |        |      |       |        |      |    |    |    |    |    |    |    | Canc | el |    | Appl | У  |

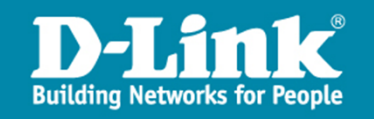

8) From Left Panel, go to "Configuration -> Voice VLAN -> Voice VLAN Settings". In the main panel, configure as below and press "Apply" respectively. Note that Priority set to "Highest" will configure CoS to "6".

| DGS-1210-24                                                                                                    | Voice VLAN Settings                               |                        |                   | O Safeguard   |
|----------------------------------------------------------------------------------------------------|---------------------------------------------------|------------------------|-------------------|---------------|
| Configuration     Jumbo Frame     B02.10 VLAN     B02.20 VLAN                                                                                                    | Voice VLAN                                        | Enabled ODisabled      |                   |               |
| Auto Surveillance VLAN     Voice VLAN     Voice VLAN     Voice VLAN     Voice VLAN     Voice VLAN Settings     Voice VLAN OUI Settings     Toice VLAN OUI Settings | Voice VLAN Global Settings<br>Vlan ID<br>Priority | 20 V<br>Highest V      | Aging Time (1~120 | hours)        |
| GMP Snooping                                                                                                    | Voice Vlan Port Settings                          |                        |                   |               |
| Port Mirroring                                                                                                    | From Port                                         | To Port Auto Detection |                   |               |
| Power Saving                                                                                                    | 1                                                 | 24 Disable             | <u>~</u>          | Apply Refresh |
| E-SNTP Settings                                                                                                    |                                                   |                        |                   |               |
| E Spanning Tree                                                                                                    | Port                                              | Auto Detection         | Status            |               |
| 00S                                                                                                    | 1                                                 | Disabled               | None              |               |
| E Security                                                                                                    | 2                                                 | Disabled               | None              |               |
| + Monitoring                                                                                                    | 3                                                 | Disabled               | None              |               |
| + ACL ALL AND AND AND                                                                                                    | 4                                                 | Disabled               | None              |               |

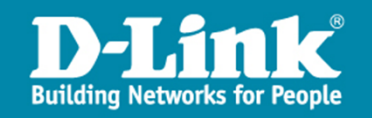

9) Continue to configure as below and Click "Apply".

| Voice VLAN Settings                               |                        |            | O Safeguard              |
|---------------------------------------------------|------------------------|------------|--------------------------|
| Voice VLAN                                        | Enabled ODisabled      |            |                          |
| Voice VLAN Global Settings<br>Vlan ID<br>Priority | 20 V<br>Highest V      | Aging Time | 1 (1~120 hours)<br>Apply |
| Voice Vlan Port Settings<br>From Port             | To Port Auto Detection |            | Apply Refresh            |
| Port                                              | Auto Detection         |            | Status                   |
| 1                                                 | Disabled               |            | None                     |
| 2                                                 | Disabled               |            | None                     |
| 3                                                 | Disabled               |            | None                     |

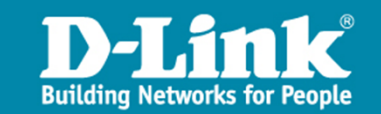

10) Go to "Voice VLAN OUI Settings" and configure as below. Click "Add".

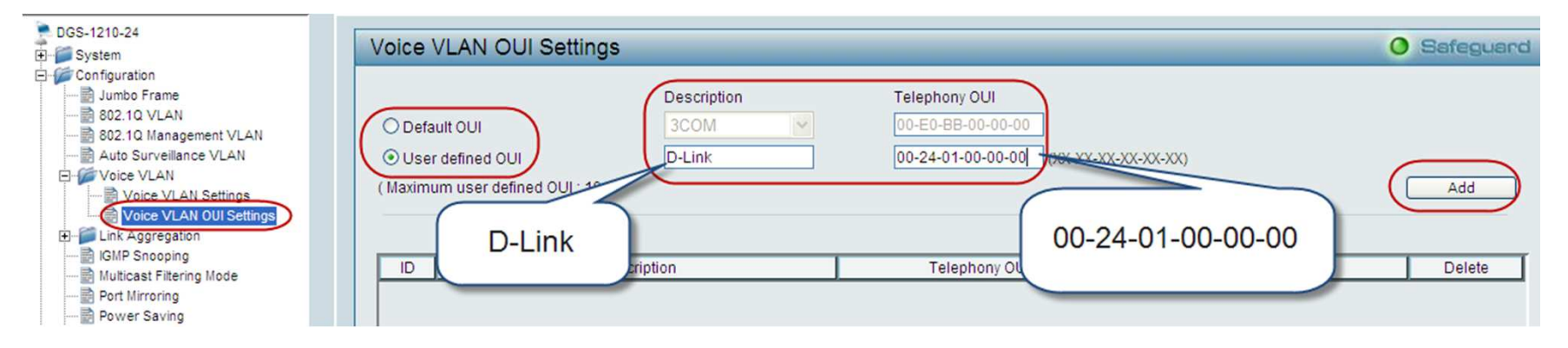

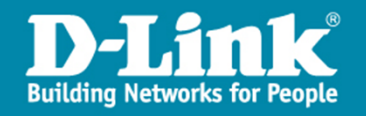

#### Result

- > From Phone1, a user can make a phone call by dialling Phone2's or Phone3's IPs, and vice versa.
- > Meanwhile, PC1, PC2 and PC3 can ping each other.
- In the captured packets, we can see the packets have 802.1q tags and CoS as expected.

| 7 18:30:44 292.168.2.2                                                          | 192.168.2.1         | SIP/SDP        | Request: INVITE sip:192.168.2.1    |  |  |  |  |  |  |
|---------------------------------------------------------------------------------|---------------------|----------------|------------------------------------|--|--|--|--|--|--|
| 44 192.168.2.1                                                                  | 192.168.2.2         | SIP            | Status: 100 Trying                 |  |  |  |  |  |  |
| Voice 192.168.2.1                                                               | 192.168.2.2         | SIP            | Status: 180 Ringing                |  |  |  |  |  |  |
| .44 192.168.2.2                                                                 | 192.168.2.1         | SIP            | Request: PRACK sip:1003@192.168.   |  |  |  |  |  |  |
| 11 18:30:44 92.168.2.1                                                          | 192.168.2.2         | SIP            | Status: 200 OK                     |  |  |  |  |  |  |
| 12 18:30:44 192.168.1.1                                                         | 192.168.1.2         | ICMP           | Echo (ping) request                |  |  |  |  |  |  |
| 12 18.20:44 192.168.1.2                                                         | 192.168.1.1         | ICMP           | Echo (ping) reply                  |  |  |  |  |  |  |
| Data 192.168.1.1                                                                | 192.168.1.2         | ICMP           | Echo (ping) request                |  |  |  |  |  |  |
| 41 192.168.1.2                                                                  | 192.168.1.1         | ICMP           | Echo (ping) reply                  |  |  |  |  |  |  |
| 10 18:30:46 192.168.1.1                                                         | 192.168.1.2         | ICMP           | Echo (ping) request                |  |  |  |  |  |  |
| <                                                                               |                     |                |                                    |  |  |  |  |  |  |
|                                                                                 |                     | IN             |                                    |  |  |  |  |  |  |
| ● Frame / (962 bytes on wire,                                                   | 962 bytes captured  | 3)             |                                    |  |  |  |  |  |  |
| Ethernet II, Src: D-Link_d7                                                     | :c7:93 (00:24:01:d7 | 7:c7:93), Dst: | : D-Link_d7:c6:f7 (00:24:01:d7:c6: |  |  |  |  |  |  |
| ⊞ 802.1Q Virtual LAN, (PRI: 6,                                                  | CFI: 0, ID: 20      |                |                                    |  |  |  |  |  |  |
| Internet Protocol, Src: 192.168.2.2 (192.1 2.1 802.10 192.168.2.1 (192.168.2.1) |                     |                |                                    |  |  |  |  |  |  |
| 🗄 User Datagram Protocol, Src Port: sip (5060), 🗖 Tag sip (5060)                |                     |                |                                    |  |  |  |  |  |  |
| 🗉 Session Initiation Protocol                                                   |                     |                |                                    |  |  |  |  |  |  |

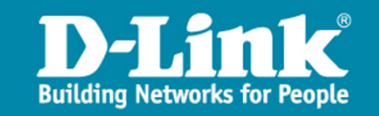

#### Result

> Although we only added port 24 as a tagged member into VLAN Voice, the switch will automatically add port 1 as an untagged member because it is where the phone is connected.

```
DES-3528P:admin#show vlan Voice
Command: show vlan Voice
```

VID VLAN Type Member Ports Static Ports Current Tagged Ports Static Tagged Ports Static Tagged Ports Static Untagged Ports Static Untagged Ports Forbidden Ports

Total Entries: 1

| VLAN  | Name     | : | Voice    |
|-------|----------|---|----------|
| Adver | tisement | : | Disabled |

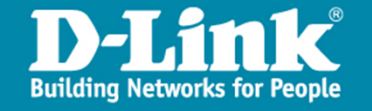

#### Result

> The two PCs fall in VLAN Data, and the two phones fall in VLAN Voice.

DES-3528P:admin#show fdb Command: show fdb

Unicast MAC Address Aging Time = 300

| VID                        | VLAN Name                                       | MAC Address                                                                                                    | Port                                 | туре                                                           | Status                                                         |
|----------------------------|-------------------------------------------------|----------------------------------------------------------------------------------------------------|--------------------------------------|----------------------------------------------------------------|----------------------------------------------------------------|
| 1                          | default<br>default                              | 00-11-22-33-44-6C<br>00-80-C8-4E-12-80                                                                                     | 23<br>CPU                            | Dynamic<br>Self                                                | Forward<br>Forward                                             |
| 10<br>10<br>20<br>20<br>20 | Data<br>Data<br>Data<br>Voice<br>Voice<br>Voice | 00-11-95-C5-D9-E8<br>00-16-36-2D-D1-7F<br>00-18-F3-91-F5-ED<br>00-24-01-D7-C6-F7<br>00-24-01-D7-C7-93<br>00-24-01-EF-C6-F6 | 1<br>23<br>23<br>1<br>23<br>23<br>23 | Dynamic<br>Dynamic<br>Dynamic<br>Dynamic<br>Dynamic<br>Dynamic | Forward<br>Forward<br>Forward<br>Forward<br>Forward<br>Forward |

Total Entries: 8

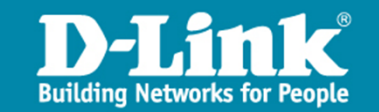